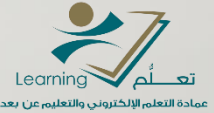

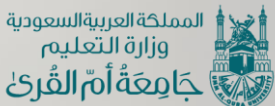

time signature dectronic courses interview dectronic objects de courses servemple de courses objects de courses servemple de courses objects de courses servemple de courses objects de courses servemple de courses objects de courses servemple de courses objects de courses servemple de courses objects de courses servemple de courses servemple de content Social knowledge electronic Hoystem Josephilic Virtu computers victual video Hoddns آلية الوصول للتسجيلات على نظام WebEx وإدارتها عمادة التعلم الإلكتروني والتعليم عن بعد

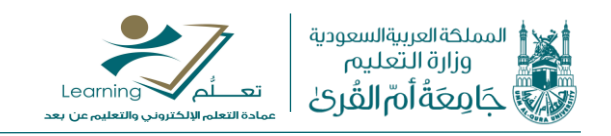

عزيزي عضو هيئة التدريس سوف نتعرف الآن على آلية الوصول لتسجيلات الاجتماعات/المحاضرات الإفتراضية على نظام الاتصال المرئي WebEx وذلك حسب الخطوات التالية:

أولا: من الصفحة الرئيسية لحسابك على نظام ويبكس قم بالضغط على خيار Recordings كما هو موضح في الصورة التالية:

| ulul<br>cisco | Webex       |                                                                    |   |
|---------------|-------------|--------------------------------------------------------------------|---|
| ń             | Home        | Q Join a meeting or search for a meeting, recording, or transcript | 0 |
|               | Meetings    |                                                                    |   |
| 0             | Recordings  | Wael Badawi's Personal Room                                        |   |
| ŝ             | Preferences | Recordings https://uqu.webex.com/meet/wabadawi                     |   |
| <u>000</u>    | Insights    | <ul> <li>More ways to join</li> </ul>                              |   |
| 0             | Support     | Start a Meeting V Schedule                                         |   |
| $\downarrow$  | Downloads   |                                                                    |   |
| $\bigcirc$    | Feedback    |                                                                    |   |

ثانيا: ستظهر لك الآن الصفحة الخاصبة بإدارة التسجيلات الخاصبة بك على نظام ويبكس موضحا بها ما يلي:

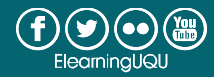

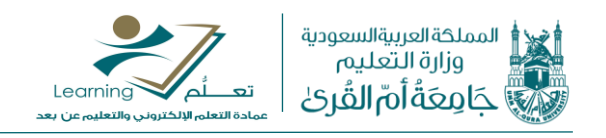

| cisco Webex                                                  |                                                                    |            |                        | For      |          | المملخة المريبة المعلمين المراجع المراجع |
|--------------------------------------------------------------|--------------------------------------------------------------------|------------|------------------------|----------|----------|----------------------------------------------------------------------------------------------------|
| Home                                                         | Q Join a meeting or search for a meeting, recording, or transcript |            | Ū                      |          |          | خيارات إدارة<br>التسحيل                                                                                                    |
| <ul> <li>Recordings</li> </ul>                               | My Recorded Meetings                                               |            |                        |          |          |                                                                                                    |
| <ul> <li>Preferences</li> <li><u>Dol</u> Insights</li> </ul> | اسم المحاضرة التي<br>قمت بتسجيلها                                  | يخ التسجيل | لتسجيل تاري            | الملف    | لف حجم   | Add                                                                                                    |
| <ul> <li>⑦ Support</li> <li>↓ Downloads</li> </ul>           | Name                                                               | Security   | Date 🗸                 | Duration | Size     | Format                                                                                                    |
| Eedback                                                      | Training المحاضرة الأرلي-1-1259 20201124 Training                  | ₿          | 11/24/2020<br>04:14 PM | 0:14:00  | 202.5 KB |                                                                                                    |
|                                                              | Wael Badawi's Personal Room-20201111 0941-1                        | A          | 11/11/2020<br>10:15 PM | 1:11:47  | 69.1 MB  | MP4 🛓 🖧 💬                                                                                                    |

وفيما يلي تفصيل خيارات إدارة التسجيل:

址 من خلال هذه الأيقونة يمكنك تحميل نسخة من ملف التسجيل على جهاز ك

من خلال هذه الأيقونة يمكنك مشاركة التسجيل وذلك بنسخ الرابط وكلمة المرور كما هو موضح بالصورة التالية:

| Share Recording                                                                           | ×           |
|-------------------------------------------------------------------------------------------|-------------|
| Share with specific people                                                                |             |
| Enter email addresses                                                                     |             |
| Message                                                                                   |             |
| I'd like to share the meeting recording with yo                                           | u.          |
| Anyone with the link can view this recording<br>https://uqu.webex.com/uqu/ldr.php?RCID=3f | 9488e7b1d 🗖 |
| Password protection                                                                       |             |
| aS6K4J2b                                                                                  | C           |
| Cancel                                                                                    | Save        |

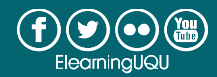

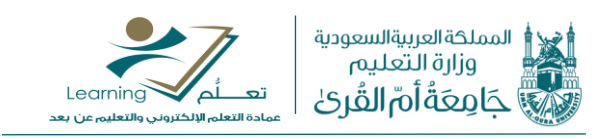

كما يمكنك تغيير كلمة المرور بشرطأن لا تقل عن ثمانية خانات و تتكون من حرف كبير وحرف صغير وأرقام ثم اضغط Save لحفظكلمة المرور الجديدة

| Share Recording                         |                               |
|-----------------------------------------|-------------------------------|
| Share with specific people              |                               |
| Enter email addresses                   |                               |
| Message                                 |                               |
| I'd like to share the meeting recording | with you.                     |
| Anyone with the link can view this reco | rding ∽<br>RCID=3f9488e7b1d [ |
| Password protection                     |                               |
| aS6K4J2b                                | C                             |
| с                                       | ancel Save                    |

من خلال هذه الأيقونة يمكنك تعديل أو حذف التسجيل بشكل نهائي

| 🗕 🗸 😳  |
|--------|
| Edit   |
| Delete |

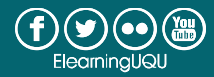

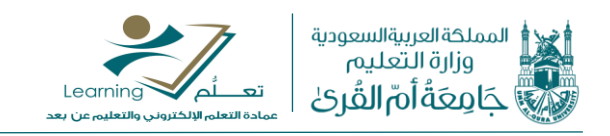

في حالة الرغبة بالتعديل قم باختيار (Edit) حيث يمكنك تعديل غوان التسجيل (المحاضرة/الاجتماع) ثم اضغط Save لحفظ الاسم الجديد كما هو موضح بالصورة التالية:

| Wael Badawi's Personal Room-20201 | 1111 0941-1  |
|-----------------------------------|--------------|
| ecurity                           |              |
| Prevent downloading ()            |              |
| Password protection               |              |
| aS6K4J2b                          | C            |
| anel Display Options              |              |
| 🛛 Chat 🔽 Q&A 🔽 Polling            | Participants |
| Transcripts                       |              |
| escription (optional)             |              |
|                                   |              |
|                                   |              |

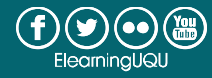

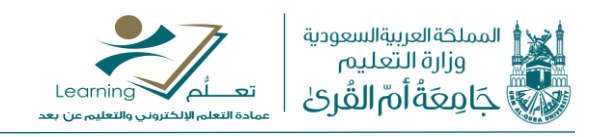

كما يمكنك منع تحميل التسجيل من قبل الأشخاص اللذين قمت بمشاركة التسجيل معهم و الاكتفاء فقط بمشاهدته على الويب وذلك بتفعيل خيار (Prevent downloading) أيضا يمكنك التحكم في عرض أو إخفاء رسائل المحادثة (Chat) ، الاستطلاعات (Polling) ، قائمة الحضور (Participants)

|                              | Edit Recorded Meeting                       | 1  |  |  |  |
|------------------------------|---------------------------------------------|----|--|--|--|
|                              | Wael Badawi's Personal Room-20201111 0941-1 |    |  |  |  |
|                              | Security                                    |    |  |  |  |
|                              | Prevent downloading ①                       |    |  |  |  |
|                              | Password protection                         |    |  |  |  |
| للتحكم في عرض رسائل المحادثة | aS6K4J2b                                    | C  |  |  |  |
| أو الاستطلاعات               | Panel Display Options                       |    |  |  |  |
| في التربيد المشارك           | 🗹 Chat 🗹 Q&A 🗹 Polling 🗹 Participant        | ts |  |  |  |
| لي من السبين المسارك         | Transcripts                                 |    |  |  |  |
|                              | Description (optional)                      |    |  |  |  |
|                              |                                             |    |  |  |  |
|                              | 2                                           | /  |  |  |  |
|                              |                                             |    |  |  |  |
|                              | Cancel Save                                 |    |  |  |  |

لمشاهدة التسجيل على جهازك قم بالضغط مباشرة على عنوان التسجيل كما هو موضح بالصورة التالية:

| cisco Webex            |                                                                    |          |                        |          | For      | المعلمة المرابة السودية<br>واراة التغليم<br>جارعة أم القرئ |
|------------------------|--------------------------------------------------------------------|----------|------------------------|----------|----------|------------------------------------------------------------|
| G Home                 | Q Join a meeting or search for a meeting, recording, or transcript |          | ()                     |          |          | English Wael $\vee$                                        |
| Heetings               |                                                                    |          |                        |          |          |                                                            |
| Recordings             | My Recorded Meetings                                               |          |                        |          |          |                                                            |
| 🔅 Preferences          | All                                                                |          |                        |          |          | Add                                                        |
| 000 Insights           |                                                                    |          |                        |          |          | Add                                                        |
| ⑦ Support              |                                                                    |          |                        |          | 0        | -                                                          |
| $\downarrow$ Downloads | Name                                                               | Security | Date V                 | Duration | Size     | Format                                                     |
| D Feedback             | Training المحاصرة الأولى-1-1259 20201124 Training                  | ð        | 11/24/2020<br>04:14 PM | 0:14:00  | 202.5 KB | ARF ⊻ 🧠 💬                                                  |

تنبيه: ينصح بمشاهدة التسجيلات على جهاز حاسب آلي وذلك للملفات من صيغة (ARF)

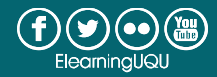

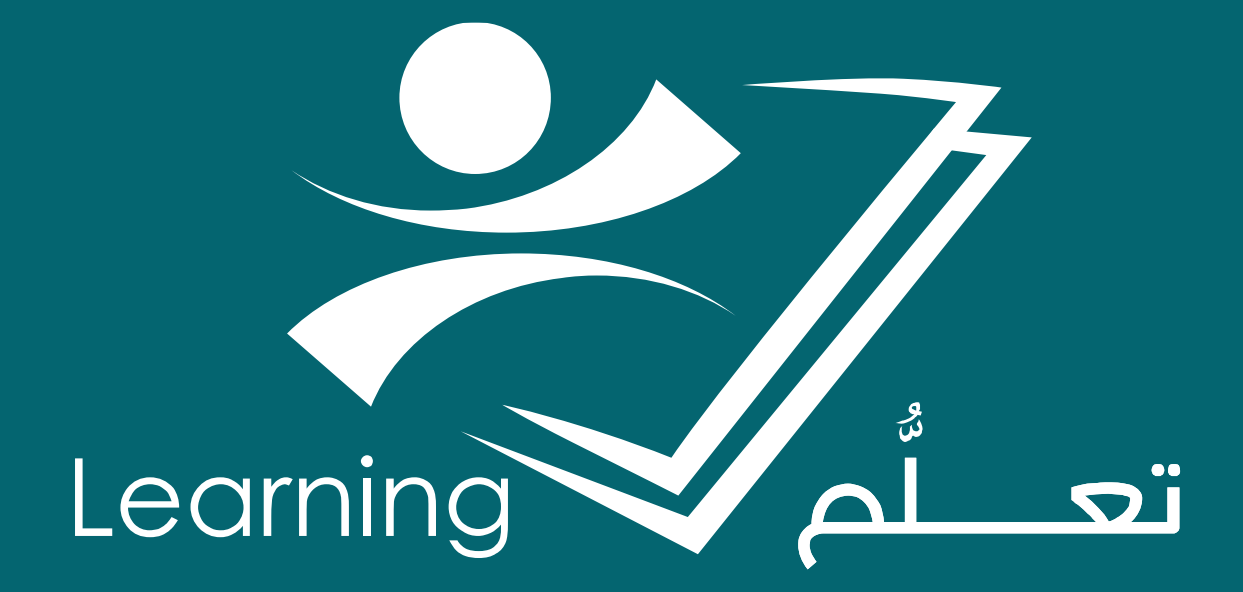